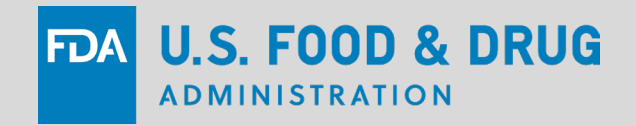

#### Device Registration and Listing: An Introduction – Part 2

#### **Elias Mallis**

Director Division of Industry and Consumer Education Office of Communication Education Center for Devices and Radiological Health U.S. Food and Drug Administration

## Device Registration and Listing Introduction

• Part 1:

- What, Why, and Who is involved with registration and listing

• Part 2:

- How to register and list

FDA

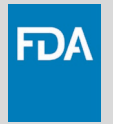

#### **Learning Objectives**

- List the steps to register
- Identify information needed to list
- Discuss how to use FURLS and DRLM
- Explain how user fees are paid

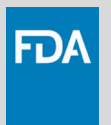

#### **Steps to Register**

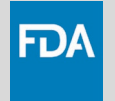

#### 1. Pay annual registration user fee

 Can't start establishment registration process before FDA has received and processed the fee

#### 2. Register establishment in FURLS

Select DRLM and register establishment

FURLS = FDA Unified Registration and Listing System DRLM = Device Registration and Listing Module

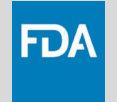

#### 3. Provide necessary information

- Establishment, owner operator, and official correspondent
- Name, address, phone, fax number and email
- Establishment website address, if any
- Trade names used by establishment

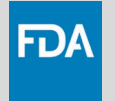

- 4. Create at least one device listing, at time of initial registration
  - Device must be legally marketed before listing such as:
    - Exempt
    - Premarket Notification [510(k)]: Substantially equivalent or "cleared"
    - Premarket Approval [PMA] or Humanitarian Device Exemption: Approved
    - De Novo Classification Request: Granted

#### > Note: Excludes initial importers

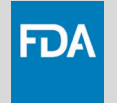

#### 5. Identify all proprietary names

- Under which device is marketed in United States
- May mark as "confidential" so name will not publicly display in public registration and listing database

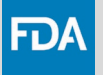

# Registration and Listing Steps: Additional for Foreign Establishments Only

- 6. Identify all persons you know who import (or offers for import) your product into United States
- 7. Identify a U.S. Agent
  - Agent must confirm that they are the U.S. Agent for the foreign establishment
  - If not completed, FDA may designate as "failed to register"

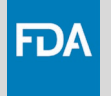

#### Registration and Listing Steps: Additional for Initial Importers Only

#### 6. Identify manufacturer of device you import

- Either device listing, if you know; OR
- Manufacturer's name
  - Manufacturer should already have registered in FURLS and identified importer during registration

 $\rightarrow$  FDA does not provide device listing information to importers

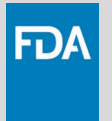

#### **United States Agent**

- Assists FDA to communicate with Foreign Establishment
- Granted authority by Foreign Establishment to act as their official correspondent
- Receives official FDA information or documents
- Responds to questions about imported devices

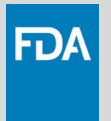

#### **United States Agent**

- Must reside or have place of business in United States
  - Cannot use Post Office (P.O.) Box for address
- Has no responsibility to report adverse events
- Has no responsibility to submit marketing submissions

#### > Note to Foreign Establishment:

 Update changes to your U.S. Agent in FURLS/DRLM within 10 business days

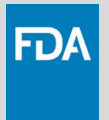

#### **Listing Your Medical Device**

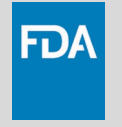

## **Information Needed to List Device**

- Establishment registration number and name
- Activities performed at establishment
  - Examples: manufacturing, labeling
- Regulatory Information:
  - Product Code: if your device is exempt from premarket submission or in distribution prior to May 28, 1976 ("Pre-Amendments")
  - Premarket submission number: if not exempt or Pre-Amendments
    - Examples: K239999; P239999; DEN239999; H239999

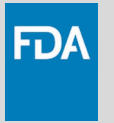

## **Device Listing: Additional Details**

- Each successfully-created listing generates a unique listing number
- All establishments under owner or operator may share same listing number
- Cannot create a new device listing for:
  - Multiple exempt devices with same product code
    - Except for manufacturers of export only
  - Multiple non-exempt devices with same premarket number, under same registration

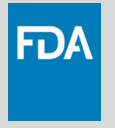

## **Device Listing: Additional Details**

- All establishments who must register must also list their devices
  - Exception: Initial Importers are not required to list
- Foreign establishments
  - Must list device before it may be imported into United States
- Device List Sequence
  - First: manufacturer or specification developer
  - Second: Contractor manufacturer or contract sterilizer
- Combination products identity "type" of combination
  - Examples: "Device-Biologic", "Device-Drug"

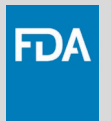

#### **Using FURLS and DRLM**

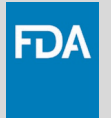

#### **FURLS and DRLM**

- FDA Unified Registration and Listing System (FURLS)
  - Web-based, online system to electronically submit information
  - From here, select <u>Device Registration and Listing Module</u> (DRLM)

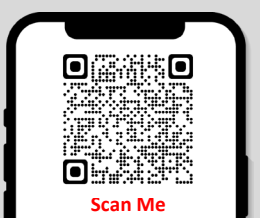

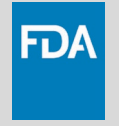

## **Waiver of Electronic Submission**

- Submit request to CDRH FURLS Team:
  - Email to: <a href="mailto:bevice.Reg@fda.hhs.gov">Device.Reg@fda.hhs.gov</a> (preferred); or
  - Mail letter to:

Imports and Registration and Listing Team
Division of Regulatory Programs 2
Office of Regulatory Programs
Office of Product Evaluation and Quality
Center for Devices and Radiological Health
Food and Drug Administration
10903 New Hampshire Avenue, Building 66, Room 1432
Silver Spring, MD 20993

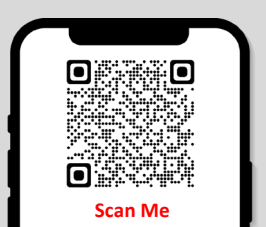

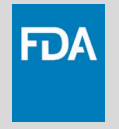

## **Waiver of Electronic Submission**

• Explain why unable to electronically submit information

- FDA will notify if waiver is granted:
  - Note: You are still required to pay user fee

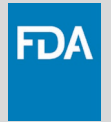

#### **FURLS Account Types**

- Owner/Operator
- Official Correspondent (OC)

#### > Important Note:

- FURLS account is different from a User Fee account

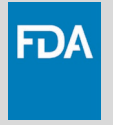

#### **FURLS Account Password**

- Must change every 90 days
  - Need current (old) password to make change
- If you forget password:
  - First attempt to recover with "Forgot Password"
  - Need Account ID, Secret Question and Secret Answer
- If "Forgot Password" doesn't work and you need help:
  - Contact CDRH R&L Help Desk (<u>reglist@cdrh.fda.gov</u>)
  - Do not create new FURLS account; FDA will guide you

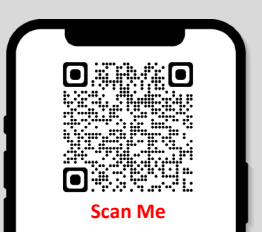

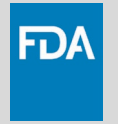

## **Owner/Operator Account**

- "Enterprise" or "Primary Account"
- Corporation or proprietor directly responsible for activities of registered establishment
- Creates and updates all FURLS sub-accounts, official correspondent accounts, registrations and listings
- Deactivates registrations and listings

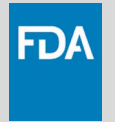

## **Official Correspondent Account**

- Assigned by owner/operator
- May complete registration and listing for any establishment under responsibility
- May create new, update, and cancel registration and listing assigned to them
- May not change owner/operator or official correspondent information

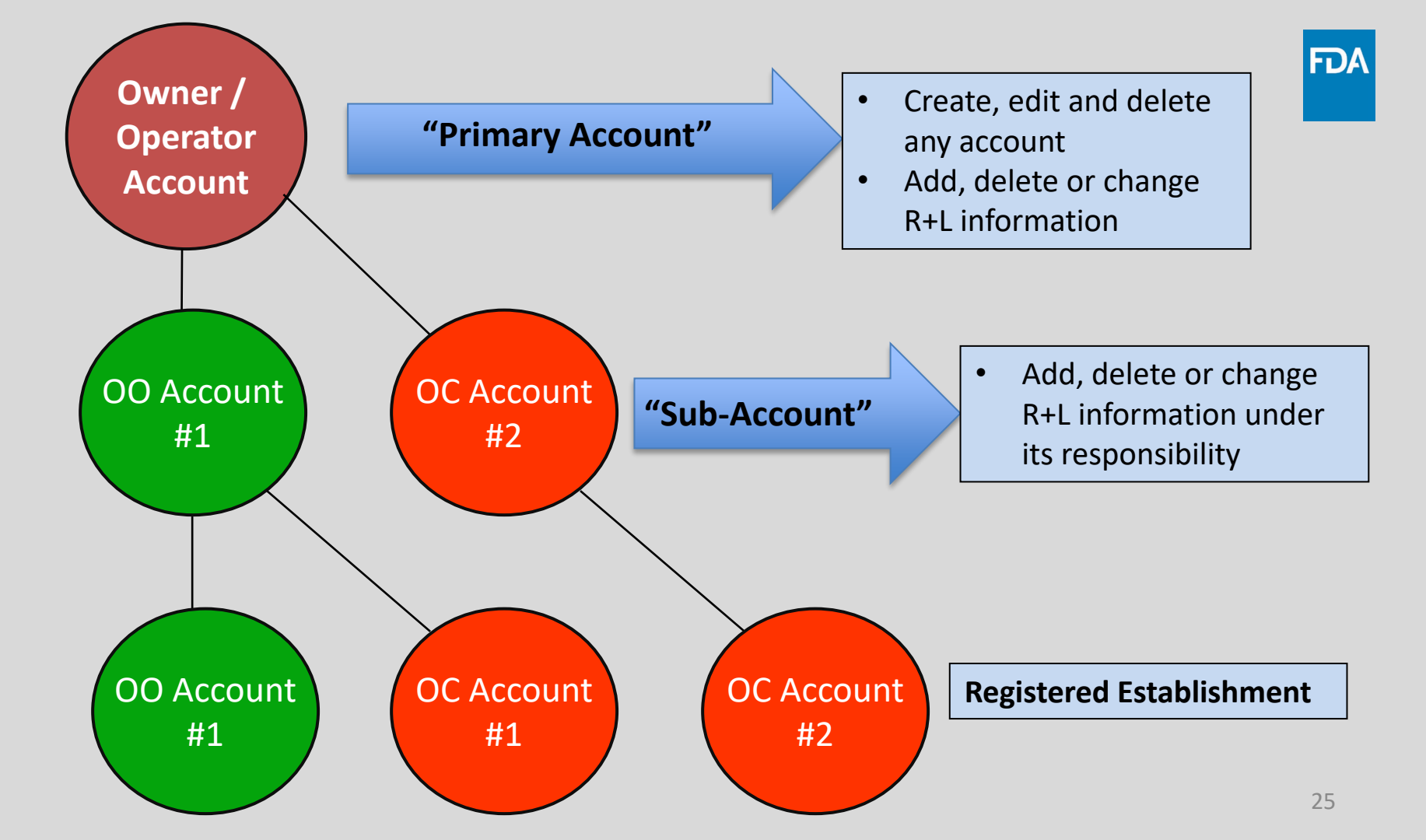

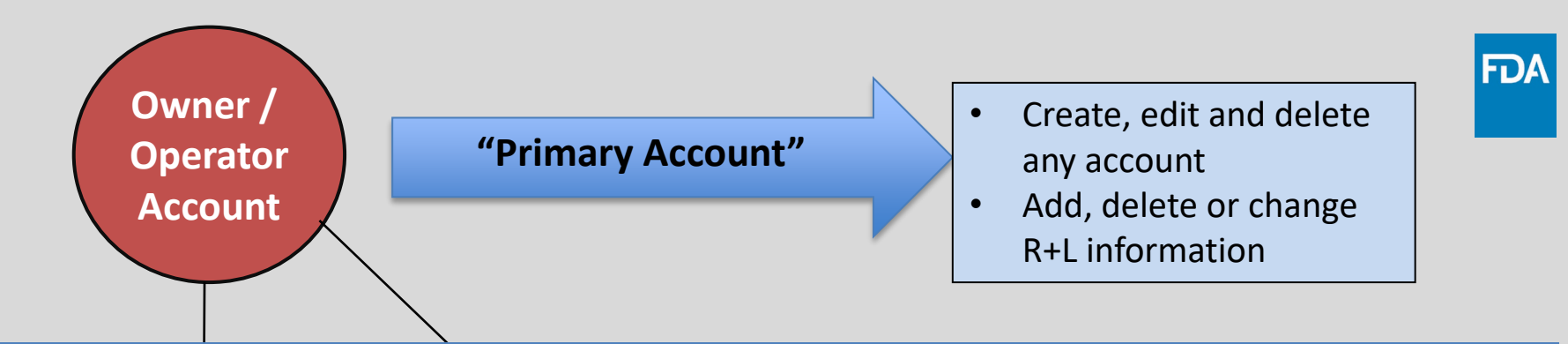

#### To find out what type of account you have:

- 1. Log into FURLS
- 2. Go to Account Management Menu
- 3. Look for "Edit Account Profile"
- 4. If you see "Edit Account" profile button, then you are signed in as Owner/Operator

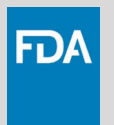

#### User Fee for Establishment Registration

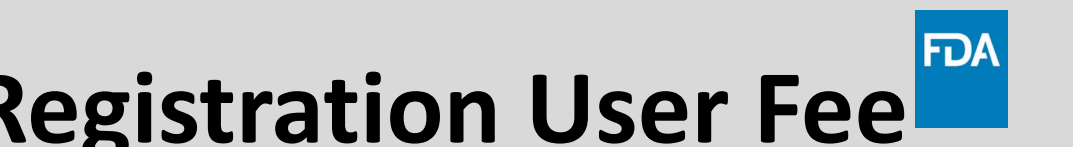

- **Establishment Registration User Fee**
- All establishments required to register must pay establishment registration user fee
- To pay fee:
  - Set up/access your user fee account on Device Facility User Fee (DFUF) website
- Important Note: Your FURLS and DFUF Accounts are not the same; they have different ID and passwords

**DFUF Website:** userfees.fda.gov/OA HTML/furls.jsp

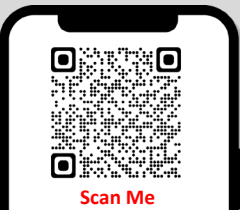

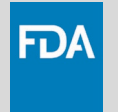

## **Paying User Fee Then Register**

- 1. After you pay annual registration user fee, FDA will email you:
  - Payment Identification Number (PIN) and
  - Payment Confirmation Number (PCN)
- 2. After you receive your PCN, register establishment in FURLS:
  - Need to use both PIN and PCN to complete

## Establishment Registration User Fee: Amount

- Congress establishes the user fee amount
- Set for each fiscal year
  - From October 1 of current year through September 30 of next year

• Current Fiscal Year User Fee:

www.fda.gov/medical-devices/how-study-and-market-your-device/device-registration-and-listing

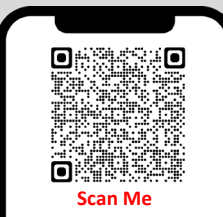

FDA

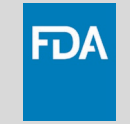

## Establishment Registration User Fee: Payment Methods

- Electronic payment
  - Examples: Credit cards or automated clearing house electronic checks
- Mailed paper check
  - Drawn on a United States Bank in U.S. currency
  - Make payable to "Food and Drug Administration"
  - Include the PIN
- Wire transfer
  - Establishments are responsible for paying all wire transfer fees

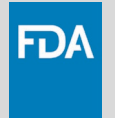

#### **For Questions**

- Registration and Listing Process or FURLS/DRLM
  - <u>RegList@cdrh.fda.gov</u>
- Policy or Import Detention Issues
  - Device.Reg@fda.hhs.gov

Registration and Listing Process or FURLS/DRLM

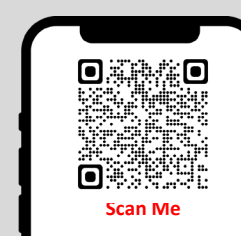

**Policy or Import Detention Issues** 

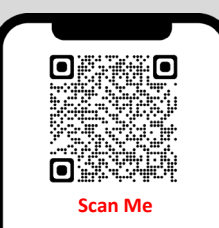

#### Resources

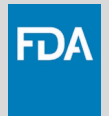

| Slide<br>Number | Cited Resource                                 | URL                                                                                              |
|-----------------|------------------------------------------------|--------------------------------------------------------------------------------------------------|
| 18              | FURLS                                          | www.access.fda.gov/oaa/logonFlow.htm?execution=e1s1                                              |
| 26              | DFUF                                           | userfees.fda.gov/OA HTML/furls.jsp                                                               |
| 28              | Device Advice: Device Registration and Listing | www.fda.gov/medical-devices/how-study-and-market-your-<br>device/device-registration-and-listing |

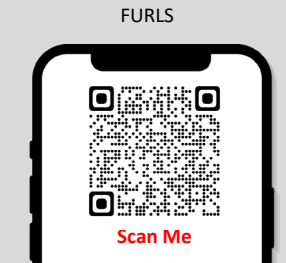

DFUF

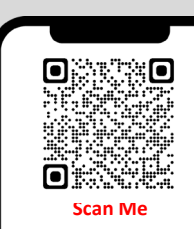

Device Advice: Device Registration and Listing

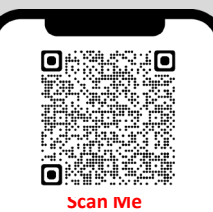

33

## Other Related CDRH Learn Modules

 FURLS Device Registration and Listing Module for Initial Registration

www.accessdata.fda.gov/cdrh\_docs/presentations/FURLS/story.html

 FURLS Device Registration and Listing Module for Annual Registration

www.fda.gov/media/107672/download

FURLS Device Registration and Listing Module for Initial Registration

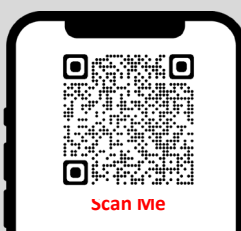

FURLS Device Registration and Listing Module for Annual Registration

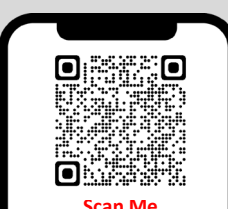

#### Summary

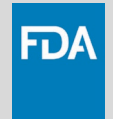

- An establishment follows a series of steps to complete establishment registration
- Specific information is needed to list devices
- FURLS is the online electronic system used to complete this process
- FURLS Account types include Owner/Operator, Official Correspondent
- Establishments use the DFUF user fee system to pay the required annual registration user fee and then complete registration

#### FDA

#### **Industry Education**

- 1. CDRH Learn Multi-Media Industry Education
  - over 200 modules videos, webinars, presentations, software-based "how to" modules
  - accessible on your portable devices: <u>www.fda.gov/CDRHLearn</u>
- 2. Device Advice Text-Based Education
  - comprehensive regulatory information across the device total product life cycle: <u>www.fda.gov/DeviceAdvice</u>
- 3. Division of Industry and Consumer Education (DICE)
  - Email: <u>DICE@fda.hhs.gov</u>
  - Phone: 1-800-638-2041 or (301) 796-7100 (Live Agents 9 am 12:30 pm; 1 4: 30 pm ET)

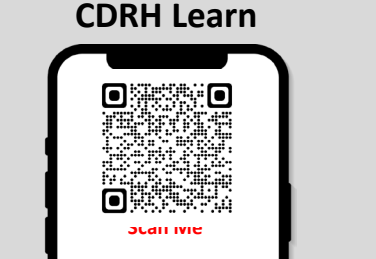

**Device Advice** 

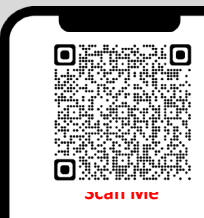

**Email DICE** 

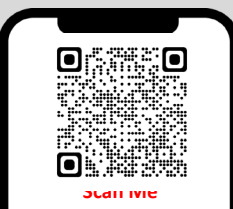

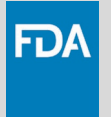

#### **Your Call To Action**

- Learn the steps to successfully register your establishment and list your devices
- Pay your user fee before you of register and list
- Use the FDA educational resources to help you complete the initial and annual registration process

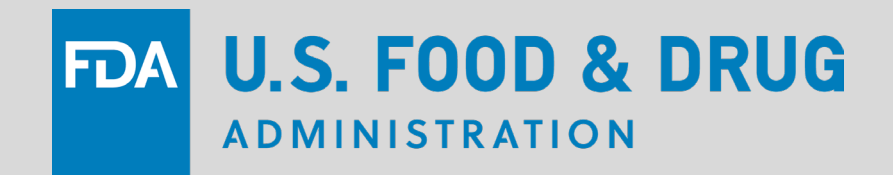